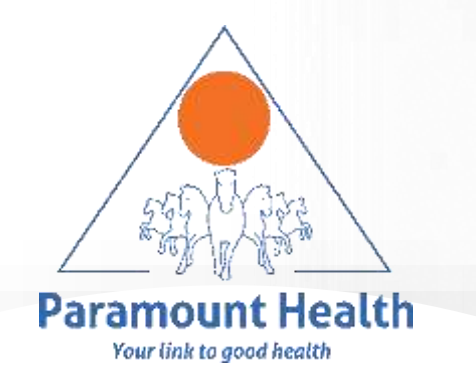

# Paramount Health Services & Insurance TPA Pvt. Ltd.

## **25 YEARS OF EXEMPLARY SERVICE !!!**

NUTANIX

**OPD Claim Submission User Guide** 

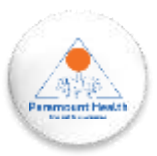

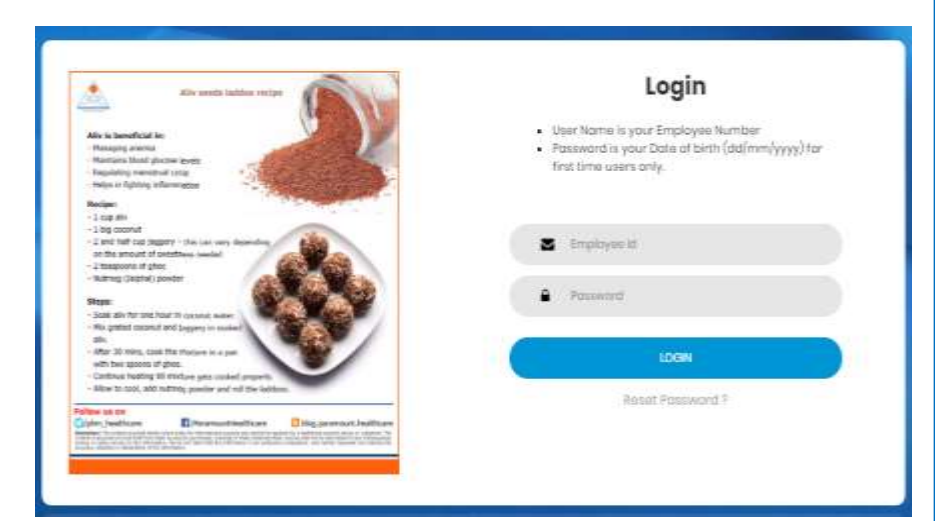

#### What are my PHS Portal Login Credentials?

- 1. Go to the <u>PHS Portal</u> URL - https://www.paramounttpa.com/nutanix/
- 2. User Name Employee ID
- **2. Password** Please use the password you had created at the time of enrollment.

3. For first time users, the default password is **Employee's DOB in DD/MM/YYYY format with Slash.** You will see a screen to change your password by entering the default password and setting your new password. Once this step is complete, you will be directed back to the login page. Here, you should enter your username (Employee ID) and the newly set password to access the portal.

4. In case you have forgotten your password, you can click on the **Reset Password** link to create a new password.

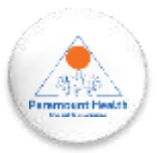

Click on the Claim submission tab on the Dashboard

| Sum li                                                                 | nsured & E-card  | Claim Submission | Track Claim Details | • | Hospital Network |
|------------------------------------------------------------------------|------------------|------------------|---------------------|---|------------------|
| Policy                                                                 | y Benefits & FAQ | Why Cashless ?   | Contact Us          |   |                  |
| Useful Links                                                           |                  |                  |                     |   |                  |
| User guide to upload IPD Claims<br>User guide to upload OPD Claims     | -                |                  |                     |   |                  |
| Claim Form Part A<br>Claim Form Part B                                 |                  |                  |                     |   |                  |
| Sample Claim Form Part A & Part B<br>Document Checklist for IPD Claims | -                |                  |                     |   |                  |
| Document Checklist for OPD Claims<br>Document Checklist for OPD Claims | -                |                  |                     |   |                  |
| Reimbursement Claim Procedure<br>Cashless Claim Procedure              | -                |                  |                     |   |                  |

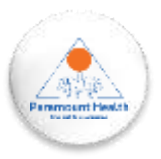

## OPD CLAIM SUBMISSION

U

| Claim Submission       | Pre Post Hospitalizatio | on Deficiency Claim |                    |
|------------------------|-------------------------|---------------------|--------------------|
| IPD Main               |                         |                     |                    |
| Name                   |                         | Relation            | Action             |
| Test Employee          |                         | Employee            | & Upload IPD Claim |
| Test Wife              |                         | Wife                | 🕹 Upload IPD Claim |
| Test Daughter Daughter |                         | Daughter            | 🍰 Upload IPD Claim |
| Test Mother            |                         | Mother              | 🕹 Upload IPD Claim |

| ÷. | - |  |   |
|----|---|--|---|
|    |   |  | m |
|    |   |  |   |

| Γ | OPD Main      |          |                                                                                                    |                                                                                                    |  |  |
|---|---------------|----------|----------------------------------------------------------------------------------------------------|----------------------------------------------------------------------------------------------------|--|--|
|   | Name          | Relation | Action                                                                                                 |                                                                                                    |  |  |
|   | Test Employee | Employee | <ul> <li>Upload Dental Claim</li> <li>Upload Vision Claim</li> <li>Upload Vaccination Claim</li> </ul> | <ul> <li>Upload Prescribed Pharmacy Claim</li> <li>Upload Prescribed Diagnostics Claim</li> <li>Upload Other Multiple Claims</li> </ul> |  |  |
|   | Test Wife     | Wife     | <ul> <li>Upload Dental Claim</li> <li>Upload Vision Claim</li> <li>Upload Vaccination Claim</li> </ul> | Upload Prescribed Pharmacy Claim Upload Prescribed Diagnostics Claim Upload Other Multiple Claims                                       |  |  |
|   | Test Daughter | Daughter | <ul> <li>Upload Dental Claim</li> <li>Upload Vision Claim</li> <li>Upload Vaccination Claim</li> </ul> | <ul> <li>Upload Prescribed Pharmacy Claim</li> <li>Upload Prescribed Diagnostics Claim</li> <li>Upload Other Multiple Claims</li> </ul> |  |  |
|   | Test Mother   | Mother   | <ul> <li>Upload Dental Claim</li> <li>Upload Vision Claim</li> <li>Upload Vaccination Claim</li> </ul> | <ul> <li>Upload Prescribed Pharmacy Claim</li> <li>Upload Prescribed Diagnostics Claim</li> <li>Upload Other Multiple Claims</li> </ul> |  |  |

**Click on the** appropriate tab to begin the OPD claim submission

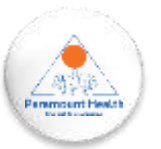

## **Step 1: Patient Details**

|  | Claim Submission |
|--|------------------|
|  |                  |

| Patient Details                                                                            |                        |                 |            |                   |    |                         |          |  |  |  |  |
|--------------------------------------------------------------------------------------------|------------------------|-----------------|------------|-------------------|----|-------------------------|----------|--|--|--|--|
| All fields marked * are mandatory.                                                         |                        |                 |            |                   |    |                         |          |  |  |  |  |
| Upload pdf/jpg format documents only.     The file size should not exceed more than 12 Mb. |                        |                 |            |                   |    |                         |          |  |  |  |  |
| Patient Name :                                                                             | TEST EMPLOYEE          | Date of Birth : | 05/10/1989 | Age :             | 33 | Gender:                 | MALE     |  |  |  |  |
| PHS ID :                                                                                   | 3972237                | TPA Claim No.:  | 0          | TPA Claim Ext. :  |    | Relation With Insured : | EMPLOYEE |  |  |  |  |
| Date of Submission                                                                         | 09/11/2023             |                 |            |                   |    |                         |          |  |  |  |  |
|                                                                                            |                        |                 | [          | Next              |    |                         |          |  |  |  |  |
|                                                                                            | $\checkmark$           |                 |            | $\checkmark$      |    |                         |          |  |  |  |  |
| Se                                                                                         | elect the Date of subm | nission         | Click here | to Proceed furthe | er |                         |          |  |  |  |  |

Paramount Healt

#### **Step 2: Self Declaration**

To, Paramount Health Services & Insurance Pvt Ltd. (Branch) Self-declaration I do hereby solemnly affirm and declare as under that: 1.1. TEST EMPLOYEE , hereby undertake that I am a Policyholder of ADITYA BIRLA HEALTH INSURANCE COMPANY LIMITED Insurance company, bearing insurance Policy vide No. POLICY AWAITED-NTNXT-OPD 2. I hereby declare that I shall not produce or claim the physical copy of the electronically submitted claim documents submitted to Paramount Health Services & Insurance TPA Pvt Ltd (attached herewith) at any other Insurer/ TPA for whatsoever reason except in the case where Sum Insured available (incl. bonus) in the present Insurance policy is not sufficient to cover claim amount fully and I have other insurance policies to cover balance claim amount from either same or different insurer wherein the certified copy of same claim documents will be produced without any mala fide intent to claim the amount twice. 3. I further assure that I shall reimburse or indemnify the Insurance Company for the claim amount in case of a fraudulent, duplicate, forged, and manipulated claim submission or if this selfdeclaration is found untrue and dishonest. Sincerely, Name & Signature of the Claimant Place -Date -Insurer Guidelines ADITYA BIRLA HEALTH INSURANCE COMPANY LIMITED The Claim will be processed based on the complete set of scanned documents uploaded by the Insured through the portal. In case of any deficient document/requirement, we may raise the query & process further on receipt of these documents. Insured will not be claiming for the same hospitalization with any other insurance Company/IPA or anywhere else for whatsoever reason except in the case where Sum insured available (incl. bonus) in the present insurance policy is not sufficient to cover the claim amount fully and I have other insurance policies to cover balance claim amount from either same or different Insurer wherein the certified copy of same claim documents will be produced without any mala fide intent to claim the amount twice. Intimation of claim should be made to TPA through Email, Call, partal, or mobile app as per the defined timeline. Agree & Next print

Self Declaration of Aditya Birla Health Insurance Company Ltd

- Click on Agree & Next to go to the next step
- Click on Print in case you want to download the form

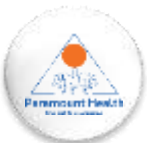

## Step 3: Claim Form – Part A

|                                                                                                    |                                                                                                    |                                                                                                    | 0,00                                                                                                    | PART - A                                                                                                    |          |                                               |
|----------------------------------------------------------------------------------------------------|----------------------------------------------------------------------------------------------------|----------------------------------------------------------------------------------------------------|----------------------------------------------------------------------------------------------------|----------------------------------------------------------------------------------------------------|----------|-----------------------------------------------|
|                                                                                                    |                                                                                                    |                                                                                                    | Theat Suprange                                                                                                    | read in side loss realizations of                                                                                                    |          |                                               |
| manual testing?                                                                                                    | Englishment                                                                                                    |                                                                                                    |                                                                                                    |                                                                                                    |          |                                               |
| summer de rationen                                                                                                    |                                                                                                    |                                                                                                    |                                                                                                    |                                                                                                    |          |                                               |
| Working Balance                                                                                                    | summer being                                                                                                    | Autores@witer                                                                                                    |                                                                                                    |                                                                                                    |          |                                               |
| H910                                                                                                    | and the second second                                                                                                    |                                                                                                    |                                                                                                    |                                                                                                    |          |                                               |
| Manager System                                                                                                    | D                                                                                                    | in the second second se | C. C. C. C. C. C. C. C. C. C. C. C. C. C                                                                                                    |                                                                                                    |          |                                               |
| Contraction of Maximum                                                                                                    |                                                                                                    |                                                                                                    |                                                                                                    |                                                                                                    |          |                                               |
| 101100 press 20211.0                                                                                                    | This is a second                                                                                                    |                                                                                                    |                                                                                                    | (artigraphyse at) (analyse)                                                                                                    | 4        |                                               |
| A detail of insured person?                                                                                                    | in respect to skain                                                                                                    | is maxin (Perland's detail                                                                                                    | 143 (M                                                                                                    |                                                                                                    |          |                                               |
| matrix et macriel                                                                                                    | stat / adamssomer                                                                                                    | 9                                                                                                    |                                                                                                    |                                                                                                    |          |                                               |
| the second second second                                                                                                    | and according                                                                                                    |                                                                                                    |                                                                                                    |                                                                                                    |          |                                               |
| har                                                                                                    | 5.00                                                                                                    | The second                                                                                                    | Takes.                                                                                                    |                                                                                                    |          |                                               |
| The suggestion of the suggestion of the                                                                                                    | D D                                                                                                    | 0 0                                                                                                    | CI CI                                                                                                    |                                                                                                    |          |                                               |
| State of Appendix                                                                                                    | Bernard and and                                                                                                    | played three foreign man                                                                                                    | POST 1117                                                                                                    | er .                                                                                                    |          | 2                                             |
|                                                                                                    |                                                                                                    |                                                                                                    |                                                                                                    |                                                                                                    |          | 11                                            |
|                                                                                                    | 10                                                                                                    | State .                                                                                                    |                                                                                                    | Mix 2308                                                                                                    | •        |                                               |
| Mentories Mol                                                                                                    |                                                                                                    | La Athonis 18                                                                                                    | + [                                                                                                    |                                                                                                    |          |                                               |
| A Trial II                                                                                                    | last distant                                                                                                    | BREAK (BREAKING BREAKING                                                                                                    |                                                                                                    |                                                                                                    |          |                                               |
| Notiums of Illness / discose y                                                                                                    | contracted, or inju                                                                                                    | ry suffered for which inee                                                                                                    | ned hos onthe                                                                                                    | UTEL OF DESIGN                                                                                                    |          |                                               |
| and the same                                                                                                    |                                                                                                    |                                                                                                    |                                                                                                    |                                                                                                    |          |                                               |
|                                                                                                    |                                                                                                    |                                                                                                    |                                                                                                    |                                                                                                    |          | 1                                             |
| married of freedom at married                                                                                                    | 1                                                                                                    | The instance of the                                                                                                    |                                                                                                    |                                                                                                    |          |                                               |
|                                                                                                    |                                                                                                    |                                                                                                    |                                                                                                    |                                                                                                    |          |                                               |
| the based for some the fit.                                                                                                    | Longham/renew                                                                                                    |                                                                                                    |                                                                                                    |                                                                                                    |          |                                               |
| State of Exercises.                                                                                                    | Lochaus/Terry                                                                                                    |                                                                                                    |                                                                                                    |                                                                                                    |          |                                               |
| Sole of Executive's Claim                                                                                                    | [extentre]                                                                                                    | at hereit                                                                                                    |                                                                                                    | Ni ferrett                                                                                                    | an Turne | Amount                                        |
| Intend Contract:<br>Intellig of Amount Claim<br>Bit work<br>Consultation Pres                                                                                                    | (inclusion)                                                                                                    | astructu                                                                                                    |                                                                                                    | BU desert                                                                                                    |          | Array 12                                      |
| Sale of Everyment<br>Sales of Averant Claim<br>Bit weath<br>Consultation Press                                                                                                    | Lastaniterr                                                                                                    | BE NOTO:                                                                                                    |                                                                                                    | TECOMONYTY                                                                                                    |          | dening int                                    |
| Sale of Everyment<br>Sales of Annount Claim<br>Bit Heads<br>Consultation Frees<br>Marmody Bits                                                                                                    | Latitaniteer                                                                                                    | at surde                                                                                                    |                                                                                                    | The second second secon                                                                                                    | an bare  | Metrospect                                    |
| Include of Forecomment<br>Installs of Armsont Chairs<br>Bill Handle<br>Chairs Statistic Frees<br>Pharmacy Allis<br>Vivallightur Charges<br>Vivallightur Charges                                                                                                    | Lingtangerre                                                                                                    | 88 NO144                                                                                                    |                                                                                                    | (B) Second (C) (C) (C) (C) (C) (C) (C) (C) (C) (C)                                                                                                    |          | array of                                      |
| Sola of Veccetorie I<br>Initiality of Annual Colony<br>Bit would<br>Colonalized Intern<br>Planmacy Bits<br>Vectorgation (Parageo<br>Uther (In Apachy)                                                                                                    | Lingtangerer                                                                                                    |                                                                                                    |                                                                                                    | Bill thereasts<br>CELOSING/YEYY<br>I EXCHANGYEYY<br>I EXCHANGYEYY<br>I EXCHANGYEYY<br>I EXCHANGYEYY                                                                                                    |          | denna (d.                                     |
| Solar of Vectorent<br>Catality of Articult Closer<br>Reveals<br>Category Bio<br>Hearing/Statis Year<br>Hearing/Statis Charges<br>system (In Specify)<br>Task Close Analysis<br>Report to utown closers)                                                                                                    | Contanyteer                                                                                                    | BE Nurda                                                                                                    | -                                                                                                    | Stitutest                                                                                                    |          | armine e                                      |
| mine of househouses<br>intelling of Arrestored Coloring<br>Intelling and Arrestored Coloring<br>Colored Colored<br>Meaningstation Press<br>Meaningstation Colored<br>Meaningstation Colored<br>Meaningstation Colore                                                                                                    | Lucchasylver<br>Lucchasylver<br>angeles fullipering of<br>angeles fullipering<br>angeles fullipering<br>angeles fulliperi | Bit Number                                                                                                    | espectae by t                                                                                                    | Bit der aus b<br>CLEARAGYPTY<br>CLEARAGYPTY<br>CLE                                                                                                    |          | Annual<br>see savey with much in registration |
| mine of locations:<br>biblicities of Annuard Chainty<br>Biological Chainty<br>Casasallatation News<br>Meetingstates (Chaintyee)<br>Meetingstates (Chaintyee)<br>Meetings                                                                                                    |                                                                                                    | Bit Number                                                                                                    |                                                                                                    | Bit das augs                                                                                                    |          | annung wert die taber sollte taber            |
| mine of successors:<br>Internet of Armenet Oblight<br>Internet of Armenet Oblight<br>Internet of Armenet<br>Armenet of Armenet<br>Armenet of Armenet<br>Armenet of Armenet<br>Armenet of Armenet<br>Armenet of Armenet<br>Armenet of Armenet<br>Armenet of Armenet<br>Armenet of Armenet<br>Armenet of Armenet<br>Armenet of Armenet<br>Armenet of Armenet<br>Armenet<br>Armenet of Armenet<br>Armenet<br>Armen |                                                                                                    | Bit Surrige                                                                                                    | european tang bag                                                                                                    | Distributions                                                                                                    |          | Annual .                                      |
| mine of frequency or<br>untaile of Arround Chains,<br>Bin seach.<br>Construction Frees.<br>Meaningstime (Sargen<br>Meaningstime (Sargen<br>Mean                                                                                                    | Exclusion resolution                                                                                                    | Bit Number                                                                                                    | eusperine ker<br>orgenisien je                                                                                                    | Bit desires to<br>CLESSAGE/YPTY<br>I SIGNAG/YPTY<br>I SIGNAG/I<br>I SIGNAG/YPTY<br>I SIGNAG/I<br>SIGNAG/I<br>I SIGNAG/I<br>SIGNAG/I<br>SI | and hume | Amount were many a registration               |
| mine of housenesses<br>definition of Annound Oblight<br>definition of Annound Oblight<br>definitions<br>definitions<br>definitions<br>metallicity<br>and the search<br>definition of the search<br>definition of the searc                                                                                                    |                                                                                                    |                                                                                                    | espective key                                                                                                    | Constraints and a second second                                                                                                    |          |                                               |
| minis of functions:<br>Intelline of Arrestored Clinics<br>Intelline of Arrestored Clinics<br>International Clinics<br>International Clinics<br>Arrestored Clinics<br>Arrestored Cl                                                                                                    | Exclusion tests                                                                                                    |                                                                                                    | Autoreanie autoreanie autoreanie<br>autoreanie autoreanie autoreanie autoreanie autoreanie autoreanie autoreanie autoreanie autoreanie autoreanie autoreanie autoreanie autoreanie autoreanie autoreanie autoreanie autoreanie autoreanie autoreanie autoreanie autoreanie autoreanie autoreanie autoreanie autoreanie autore | Bit defines the                                                                                                    |          |                                               |

| <u>All fields highlighted in Red are</u><br><u>Mandatory</u> |
|--------------------------------------------------------------|
| Click on "Save & Next" to move to the next step              |

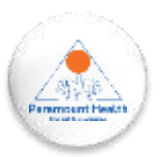

#### **Step 4: Bank Details**

| - 01 | len? | in  | 2  | in m | inning |
|------|------|-----|----|------|--------|
|      | -    | 111 | 34 | UIII | 122101 |

U

| Bank Details         |                                   |                        |                |                                  |            |  |
|----------------------|-----------------------------------|------------------------|----------------|----------------------------------|------------|--|
| Incorporate the ban  | k details as per enrolled bank de | tails of the proposer. |                |                                  |            |  |
| Account No.          | ABCD1234                          | Re-enter Account No.   | ABCD1234       | Name as per the Bank Account     | SBIBANK    |  |
| IFSC Code            | SBIN0011613                       | Bank Name & Branch     | SBI DANK       | PAN No.                          | ААААА1234А |  |
| Upload Cancelled Che | eque/Bank statement(merged into   | one document)          | No file chosen | Previously Uploaded Bank Details |            |  |
|                      |                                   |                        |                |                                  |            |  |
|                      |                                   |                        |                |                                  |            |  |
|                      |                                   |                        | Previous Es    | Str Sove & Next                  |            |  |

- Bank details need to be filled only once i.e. while filing the first claim, after which the Bank Details shall be Auto- Populated.
- In case you wish to change Account details for the subsequent claims, you can do so by clicking on the Edit option.
- You can either upload a cancelled Cheque or your bank statement which is merged into one document
- Click on "Save & Next" to go the final step

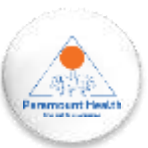

| Sr. No. | Document Name        |        |       |        | beelet | Delete |
|---------|----------------------|--------|-------|--------|--------|--------|
|         | daim Form            |        |       |        |        |        |
| 15      | Name                 |        | Viewy | Doiote |        |        |
|         | 112001150_CLAIMF     | ORMode |       |        |        |        |
|         | EYE DOCUMENTS        |        |       |        |        |        |
| 8       | Name                 | View   |       | Deinte |        |        |
|         | Claim_form_A.pdf     |        |       |        |        |        |
|         | NEFT DOCUMENTS       |        |       |        | 1      |        |
| 0       | Nome                 | View   |       | Delote |        |        |
|         | 112101034_NEFT.JPG   |        |       |        |        |        |
|         | PAID RECEIPT/DILLS   |        |       |        |        |        |
|         | Name                 | View   |       | Delete | 1      |        |
|         | 3607979 PDF          |        |       | 0      | 4      |        |
|         | 2907797.PDF          |        |       |        |        |        |
|         | INVESTIGATION REPORT |        |       |        | *      |        |
| a       | Other                |        |       |        | 1      |        |

- The KYC bucket and the Paid Receipts/Bills bucket are mandatory
- Click on the "Upload" option against the relevant bucket to upload the required documents.
- The option to "View" the documents are also provided
- The "Delete" option provided after "view" can be used to delete the individual documents uploaded in a single bucket, whereas all the documents in a bucket can be deleted by using the Delete option provided on the extreme right.
- Kindly refer to the Document Checklist tab to ensure that all required documents are uploaded before submitting the claim.
- After submitting the required documents, click on "Submit Claim" to finish the process of OPD Claim Submission

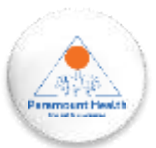

#### **Step 5: Upload Documents**

Once you click on "Submit Claim" to finish the process of OPD claim

submission, the following message is displayed on the screen.

Message

Documents have been uploaded successfully and Inward no is: 6794766

The status of the submitted claim will be available under the "Track your claim" tab >> "Claim Details".

Close

U

Claim Submission

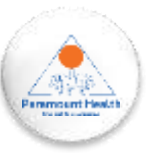

U

| Claim Submissi | on Pre Po | ost Hospitalization | Deficiency Claim    |            |                   |                 |                |              |                               |    |
|----------------|-----------|---------------------|---------------------|------------|-------------------|-----------------|----------------|--------------|-------------------------------|----|
| IPD Details    |           |                     |                     |            |                   |                 |                |              |                               | 14 |
| Name           | Relation  | Intimation No./Date | Inward No/Date      | Claim No.  | Claim Date        | Claim Type      | Claim Sub-Type | Claim Status | Action                        |    |
| Test Daughter  | Daughter  | 1                   | 6544339/24-Aug-2023 | 6249056//0 | 24-Aug-2023       | Reimbursement   | Main           | Outstanding  | L Upload Deficiency Documents |    |
| OPD Datails    |           |                     | You                 | U ALL ARE  | WOW!<br>FIT. NO C | !<br>Claims fou | JND.           |              |                               |    |
|                |           |                     | SIL                 |            |                   |                 | 31             |              |                               |    |

- Once the Claim documents are submitted and the claim is generated, the processing team scrutinizes the claim documents
- In case the submitted documents are insufficient or any additional documents are required, a deficiency is raised and the same is notified via email as well.
- The employee can then submit the deficiency documents by clicking on the Upload deficiency documents button

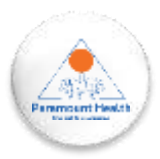

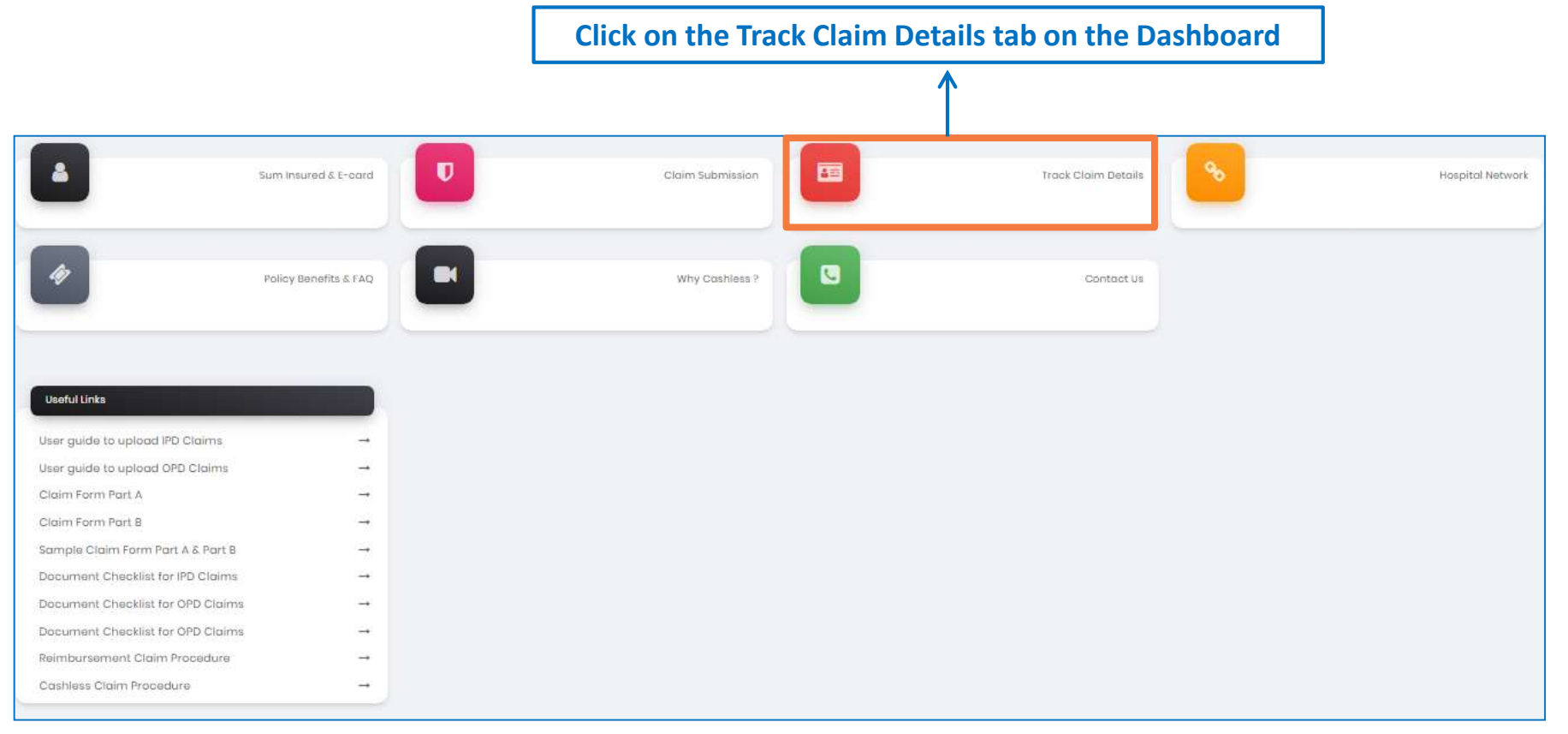

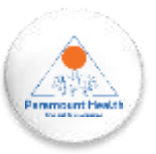

| Track Claim Det | ails            |               |     |          |           |             |          |             |                |           |        |
|-----------------|-----------------|---------------|-----|----------|-----------|-------------|----------|-------------|----------------|-----------|--------|
| IPD Claim Deta  | ils OPD Claim I | Details       |     |          |           |             |          |             |                |           |        |
| Search :        | Search          | 1             |     |          |           |             |          |             |                |           |        |
| Name            | Gender          | Date of Birth | Age | Relation | Inward No | Inward Date | Claim No | Claim Date  | Claim Status 🗢 | Documents | Action |
| Test Employee   | Male            | 05-Oct-1989   | 33  | Employee | 6786145   | 07-Nov-2023 | 6398569  | 07-Nov-2023 | Rejected       |           | (0)    |
| Test Wife       | Female          | 08-Jul-1990   | 32  | Wife     | 6555197   | 06-Nov-2023 | 6256322  | 28-Aug-2023 | Outstanding    |           | 101    |
| Test Daughter   | Female          | 24-Jun-2014   | 8   | Doughter | 6544339   | 24-Aug-2023 | 6249056  | 24-Aug-2023 | Outstanding    |           | 0      |

- Once the claim is generated, the provision to track the claim is given here for both IPD and OPD Claims. It can be done so by clicking on the icon below the Action header
- The status of the claim can be seen on the above table as well
- Claim sorting feature is available basis Claim number & Claim status

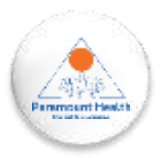

In case of any questions please reach out to <a href="mailto:nutanix@paramounttpa.com">nutanix@paramounttpa.com</a>

For more details about the insurance coverages, employee communication deck, session recording, please refer to <u>India: Medical Insurance</u> & <u>India -OPD Benefit</u> on the People Portal.